# 0. Création de la machine

- Installer Virtualbox, puis créer une nouvelle machine virtuelle
  - choisissez comme type Linux / Other-Linux (64 bit)
  - 2048 Mo de RAM devraient suffir
  - au moment de spécifier le disque dur virtuel, utiliser l'image de disque provenant de OSboxes.org

## 1. Démarrer et se logguer

- Démarrer la machine et observer son démarrage
- L'user par défaut est osboxes.org et le mot de passe osboxes.org. Malheureusement, le clavier est en Quwerty par défaut, et le mot de passe deviens (en azerty : osboxes:org
- Une fois loggué, configurez la langue et la disposition du clavier en Francais/Azerty. Vous trouverez cette configuration dans le "Menu démarrer" > Keyboads, puis '+' pour ajouter la disposition de clavier. Enfin, supprimez la disposition Qwerty avec le '-'.
- Ajoutez un nouvel utilisateur au système nommé padawan, avec le mot de passe de votre choix, puis re-logguez vous avec cet utilisateur.
- Pour que l'écran de la machine virtuelle (VM) s'adapte automatiquement et joliment à la taille de l'écran, il vous faut utiliser le menu "Périphériques" (tout en haut de l'écran), puis, en bas du menu, "Insérer le CD des add-ons invités". Ensuite, accepter d'executer le CD dans Linux Mint. Un terminal s'ouvre automatiquement pour installer des logiciels. Une fois terminé, redémarrer la machine, et l'écran devrait s'adapter automatiquement à la taille de la fenêtre.

## 2. Premier contact avec la ligne de commande commandes

- Changer le mot de passe en tapant passwd puis Entrée et suivre les instructions
- Taper pwd puis Entrée et observer
- Taper 1s puis Entrée et observer
- Taper cd /var puis Entrée et observer
- Taper pwd puis Entrée et observer
- Taper 1s puis Entrée et observer
- Taper 1s -1 puis Entrée et observer
- Taper echo 'Je suis dans la matrice' puis Entrée et observer

## 3. La ligne de commande

- 3.1 Rendez-vous dans /usr/bin et listez le contenu du dossier
- 3.2 Y'a-t-il des fichiers cachés dans votre répertoire personnel ?
- 3.3 Quand a été modifié le fichier /etc/shadow ?
- 3.4 Identifiez à quoi sert l'option -h de la commande 1s via son man.
- **3.5** Cherchez une option de ls qui permet de trier les fichiers par date de modification
- **3.6** Identifiez ce que fait la commande sleep via son man.
- 3.7 Lancer sleep 30 et arrêter l'execution de la commande avant qu'elle ne se termine.
- **3.8** Pour vous entraîner à utiliser [Tab] et ↑, tentez le plus rapidement possible et en utilisant le moins de touches possible de lister successivement le contenu des

dossiers /usr, /usr/share, /usr/share/man et /usr/share/man/man1.

- 3.9 Se renseigner sur ce que font date et cal
- 3.10 Afficher le calendrier pour l'année 2022, puis juste le mois de Février 2022
- 3.11 Se renseigner sur ce que fait la commande free , et interpreter la sortie de free -h
- **3.12** Se renseigner sur ce que fait la commande ping et interpreter la sortie de ping 8.8.8.8

### 4. Le système de fichier

• **4.1** - En utilisant mkdir et touch , créez dans votre répertoire personnel l'arborescence suivante :

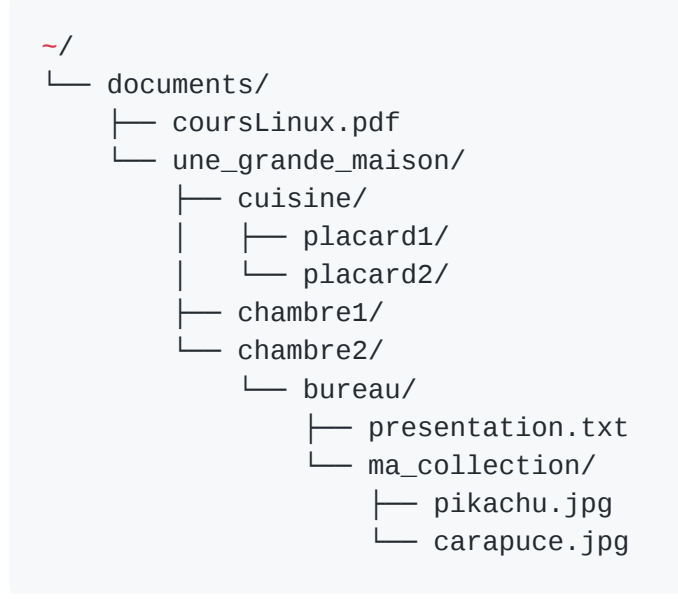

- **4.2** Remplissez presentation.txt avec quelques lignes sur vous (votre nom, d'où vous venez, ...) en utilisant nano. Vérifiez que le contenu du fichier a bien été pris en compte en l'affichant avec cat.
- 4.3 Affichez le contenu du fichier /etc/os-release
- **4.4** Aller dans ~/documents/une\_grande\_maison puis, *en utilisant uniquement des chemins relatifs* et en vous aidant de la touche [Tab], déplacez-vous successivement vers :
  - ~/documents/une\_grande\_maison/chambre2/bureau/
  - o /usr/share/doc/
  - o ~/.local/
  - ~/documents/une\_grande\_maison
- 4.5 Affichez le contenu de /etc/motd et /etc/login.defs
- **4.6** En utilisant less, checher LOGIN\_TIMEOUT dans le fichier /etc/login.defs. Même chose, mais cette fois en utilisant nano.
- 4.7 Utilisez une commande pour compter le nombre de ligne de /etc/login.defs ?
- **4.8** Créez le fichier dracaufeu.jpg dans le dossier cuisine/placard2/ ... Vous réalisez ensuite que vous auriez voulu mettre ce fichier dans ma\_collection/ ! Utilisez alors la commande mv pour déplacer dracaufeu.jpg vers le bon dossier.
- 4.9 Renommez ma\_collection/ en ma\_collection\_de\_pokemons/
- 4.10 Créez un nouveau dossier ~/mybins et copiez dedans les fichier /bin/ls et /bin/pwd.
- **4.11** Créez un dossier ~/bkp/ et créer une copie de ma\_collection\_de\_pokemons dans un nouveau dossier ~/sauvegardes/
- 4.12 Supprimez le fichier dracaufeu.jpg de la collection
- 4.13 Supprimez tout le dossier ~/sauvegardes/ récursivement

- 4.14 Inspectez les sorties de df -h et lsblk
- 4.15 Tentez de supprimer /etc/passwd (en tant que padawan !)
- 4.16 Tentez de redimensionner une partition à l'aide de gparted

#### 5. Utilisateurs et groupes

- 5.1 Ouvrir un shell root avec sudo, su, ou via un autre tty
- 5.2 Créez un utilisateur r2d2
- 5.3 Créez un groupe droid
- 5.4 Ajoutez r2d2 au groupe droid
- **5.5** À l'aide de su , lancez un shell en tant que r2d2 et regarder le résultat de whoami , id et groups
- 5.6 Depuis un autre shell en root (ou bien à l'aide de sudo ), définissez un mot de passe pour r2d2 à l'aide de la commande passwd
- 5.7 Ouvrir plusieurs tty et se logger avec différents utilisateurs, puis observer ce que who retourne
- 5.8 Vérifiez que les infos de r2d2 sont bien dans /etc/passwd et /etc/shadow
- 5.9 Que se passe-t-il si vous définissez /bin/false comme shell par défaut pour r2d2 ?
- **5.10** En inspectant le contenu de /etc/sudoers , pouvez-vous donnez le droit à r2d2 d'utiliser sudo ?
- 5.11 Depuis un shell en tant que r2d2, validez que vous êtes en mesure de faire des commandes avec sudo. Constatez aussi que les commandes executées avec sudo sont logguées dans le ficher /var/log/auth.log (on pourra utiliser tail pour afficher seulement les dernières lignes du fichier)

## 6. Permissions

- 6.1 Créez un fichier xwing.conf que seul vous et votre groupe pouvez lire
- 6.2 Créez un fichier private et supprimer toutes les permissions dessus
- **6.3** Ajoutez successivement à private le droit de lecture au propriétaire, le droit d'écriture au groupe et au proprietaire, et les droits d'execution pour tout le monde.
- 6.4 Resupprimez toutes les permissions de private
- **6.5** Remettez les mêmes permissions qu'avant mais avec une seule commande en utilisant la notation octale
- 6.6 Modifier les permissions de votre répertoire personnel pour que seul vous ayez le droit d'écriture et de traverse (x) dessus
- 6.7 Interdisez à tous les "autres" utilisateurs de fouiller et modifier les fichier dans ~/documents , avec une seule commande qui aura un effet récursif
- **6.8** Créez un répertoire personnel pour r2d2 . Définir r2d2 comme proprietaire de son dossier personnel + s'assurer que les permissions lui permettent (à lui et à lui seul) de lire, ecrire et entrer dans son repertoire.
- 6.9 Créez un fichier droid.conf dans son dossier personnel, le définir comme propriétaire, et définir le groupe comme 'droid'.
- 6.10 Créez des fichier beep.wav, boop.wav et blop.wav que seul r2d2 peut executer.
- 6.11 Êtes-vous capable de créer un dossier qui contient des fichiers qu'il est possible de lire, mais pas de lister ?
- 6.12 En tant qu'utilisateur padawan , arrivez-vous à donner un de vos fichier à r2d2 ?
- 6.13 Utilisez setfacl pour autoriser le groupe droid à lister et rentrer dans votre home. Confirmez l'effet attendu, d'une part avec 1s -1 et getfacl, et d'autre part depuis un shell en étant connecté en tant que r2d2

• 6.14 - Même chose, mais cette fois-ci donnez le droit de list et rentrer dans /home/r2d2 à l'user(!) padawan .

## 7. Processus

- **7.1** Lancer sleep 30, puis mettre la commande en arrière-plan. Vérifier avec jobs qu'elle continue de s'executer, et qu'elle finie bien par se terminer.
- 7.2 Même chose, mais en remettant la commande en avant-plan avec qu'elle ne se termine.
- 7.3 Lancer sleep 30 directement en arrière plan (avec & ) puis tuez le processus avant qu'il ne se termine
- 7.4 Lancer encore sleep 30 dans un terminal, puis regarder depuis un autre terminal avec une commande comme ps que le processus est bien là
- 7.5 Identifiez ainsi quel processus (son parent) corresponds au shell qui a lancé le sleep 30
- 7.6 Connaissant le PID de ce shell, tenter de tuer le shell gentillement (ou brutalement si il résiste)
- 7.7 Lancez une session screen puis une commande longue dans cette session, comme par exemple sleep 30. Détachez la session puis ré-attachez-la depuis un autre tty.
- **7.8** Dans une autre console, identifiez via ps le PID de la session screen et tentez de tuer ce processus.
- 7.9 Identifiez avec top le processus consommant en ce moment le plus de CPU, et celui consommant le plus de mémoire
- 7.10 Lancer la commande openss1 speed -multi 4 puis refaite le test
- 7.11 Tout en laissant openss1 speed -multi 4 s'executer, lancer la commande 1s /bin/ avec la priorité la plus faible possible. Que se passe-t-il ?
- 7.12 Réduisez drastiquement "à chaud" la priorité de la commande openss1 speed -multi
  4 en train de s'executer. Si vous relancer 1s /bin/ toujours avec la priorité la plus basse, comment la situation évolue-t-elle ?
- 7.13 Comment pouvez-vous tuer d'un seul coup tous les processus openss1 ?